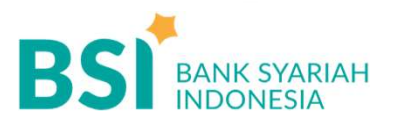

## CARA BAYAR UKT UIN SMDD Bukittinggi

Pembayaran Melalui BYOND & BSI NET Banking

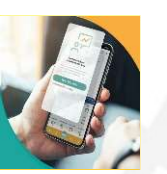

- 1. Pilih menu **Pembayaran/Payment**.
- 2. Pilih Akademik
- Masukkan kode institusi atau pilih Nama instansi . Contoh : 5233 (UIN SMDD Bukittinggi)
- 4. Masukkan Nomor Pembayaran
- 5. Masukkan Nominal
- 6. Masukan PIN anda dan pilih **Selanjutnya** untuk submit.
- 7. Selesai

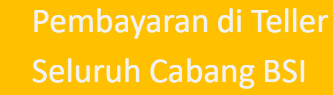

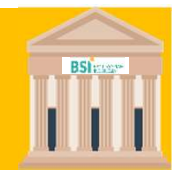

PRIMA

- Tulis pada Slip Bayar Tagihan, Nama Pelanggan, Kode institusi + Nomor Pembayaran, Jenis Tagihan (Contoh: Bayar SPP Bulan xxx) dan Dibayarkan secara Tunai atau Beban rekening nomor...
- 2. Nasabah tanda tangan pada Slip bayar tagian tsb.
- 3. Nasabah menyampaikan ke petugas Teller BSI
- 4. Teller akan mengkonfirmasi nominal tagihan kepada nasabah tersebut yang kemudian akan dibayarkan.
- 5. Selesai

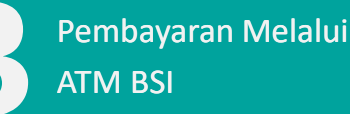

- 1. Pilih Menu Transfer
- 2. Pilih Rekening BSI Lainnya
- 3. Masukkan:

Kode BPI (900) + kode Institusi + Nomor Pembayaran Contoh:

900 (Kode BPI)+ 5233 (Kode Institusi) + 27060 (Nomor Pembayaran) = 900 5233 27060

- 4. Pilih Benar/Selanjutnya
- 5. Masukkan Nominal
- 6. Kemudian tampil informasi data transaksi anda, pastikan data sudah benar
- 7. Pilih Benar / Ya

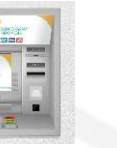

Pembayaran dari ATM Bersama / M–Banking Bank Lain

- 1. Pilih Transfer
- 2. Pilih Antar Bank Online / Transfer Online antar Bank
- 3. Masukkan kode BSI 451 atau pilih Bank BSI
- 4. Masukkan : Kode BPI (900) + kode Institusi + Nomor Pembayaran Contoh: 900 (Kode BPI) + 5233 (Kode Institusi) + 27060 (Nomor Pembayaran) = 900 5233 27060
- 5. Masukkan Nominal
- 6. Layar akan menampilkan data transaksi anda,jika data sudah benar pilih YA (OK)
- 7. Proses Pembayaran

Note: Untuk transfer melalui SKN dan Kliring belum bisa dilayani